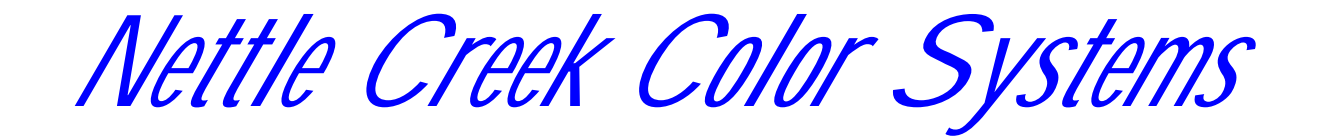

## Pro-Album

**Online Solution** 

#### Set-Up & Getting Started Instructions

www.Pro-Album.com is owned and administrated by Nettle Creek Color Systems Inc. 765 489 6174

#### Table of Contents

| Subject                                 | Page Number   |
|-----------------------------------------|---------------|
| Logging on to Your Account              | #3 & 4        |
| Editing Your Profile                    | #5 & 6        |
| Changing Your Password                  | #7            |
| Setting Up Individual Print Prices      | #8, 9, & 10   |
| Editing & Viewing Events                | #11, 12, & 13 |
| Activating Events                       | #14 & 15      |
| Event Business Cards                    | #16 & 17      |
| Listing Events on your Studio's Website | #18 & 19      |
| Setting Copyright Watermark             | #20           |
| Creating Package Pricing                | #21 – 25      |
| Reviewing Your Orders                   | #26 & 27      |
| Extending Events                        | #28 & 29      |

#### Logging on to your Account Settings

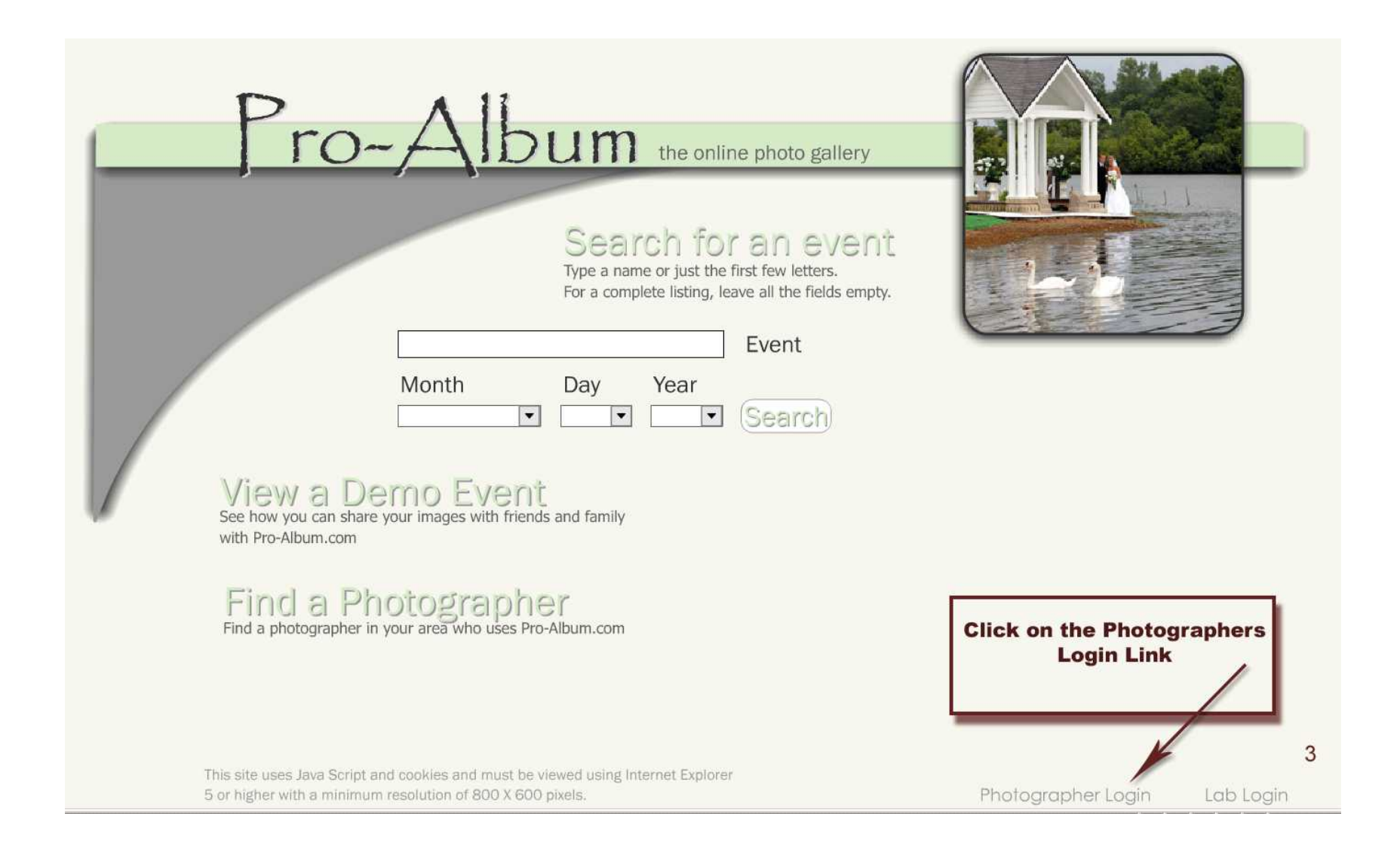

## Login Window

| Photographer Login                                                                                                    |                                      |
|----------------------------------------------------------------------------------------------------|--------------------------------------|
| User Name Arrow Arrow Ar | Enter your User Name and<br>Password |
| Login                                                                                                    | -                                    |
| Forget Your Password?<br>Enter Your UserId And Your Password Will Be                                                                                                    |                                      |
| E-Mailed To The Email Address On File                                                                                                    |                                      |
| Email My Passord                                                                                                    |                                      |

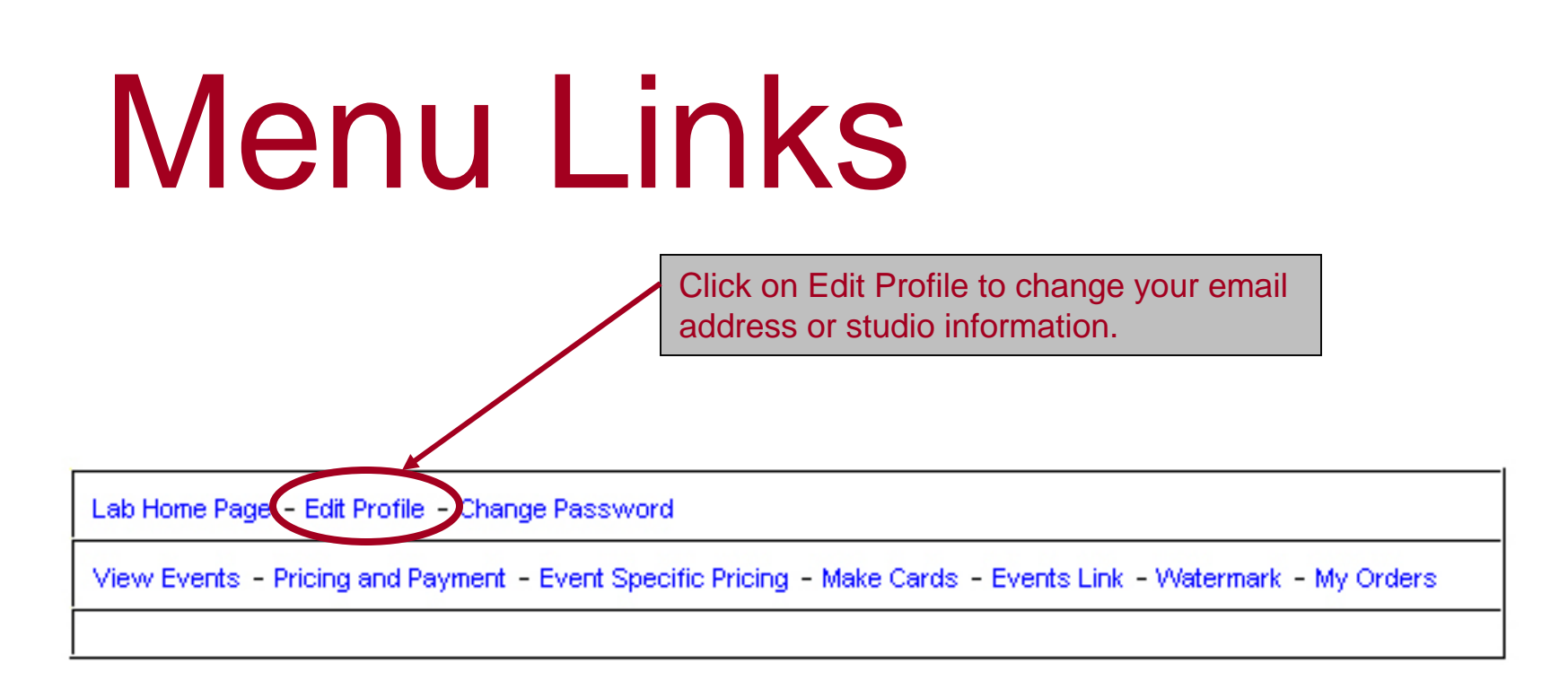

Please Choose From The Menu Above

### **Editing Your Profile**

Update your Studio Information by typing in the text boxes below.

|                                                                      |               | Your Profile                                  |        |                                  |                |
|----------------------------------------------------------------------|---------------|-----------------------------------------------|--------|----------------------------------|----------------|
|                                                                      | Studio Name   | Your Studio                                   |        |                                  |                |
|                                                                      | Address       | 11 Your Address Lane                          | 1      |                                  |                |
|                                                                      | City          | Your City                                     | 100 C  |                                  |                |
|                                                                      | State         | Tennessee 💌                                   |        |                                  |                |
|                                                                      | Zip           | Your Zip Code                                 |        |                                  |                |
|                                                                      | Phone         | 000-000-0000                                  |        | Vour Empil address must be       | correct in     |
| (                                                                    | Email         | xx@xxx.com                                    |        | order to receive automated not   | tifications of |
|                                                                      | WebSite       | http://www.YourStudio.com                     |        | orders from your custor          | ners.          |
| Click on "Opt In" to receive referral emails from potential clients. | Find a photog | rapher referral system.<br>Opt Out © Opt In O |        |                                  |                |
|                                                                      |               | Opdate Prohie                                 | Be sur | e to click on the Update profile |                |
|                                                                      |               |                                               | bu     | tton to save your changes.       | 6              |

## Change Password

| Las here age Las here enanger accord | Lab Home Page - Edit Profile 🗸 | Change Password |
|--------------------------------------|--------------------------------|-----------------|
|--------------------------------------|--------------------------------|-----------------|

View Events - Pricing and Payment - Event Specific Pricing - Make Cards - Events Link - Watermark - My Orders

#### Change Your Password

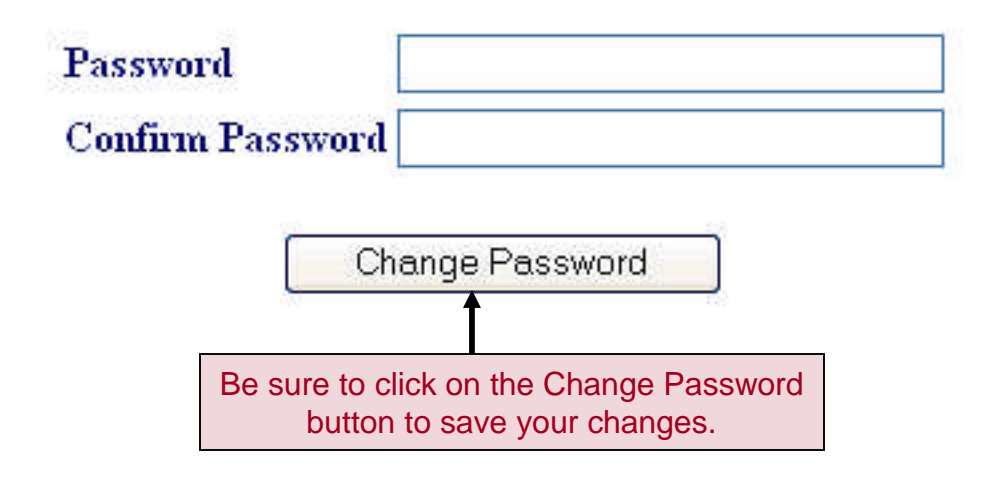

#### Setting up your Online Prices – Individual Prints

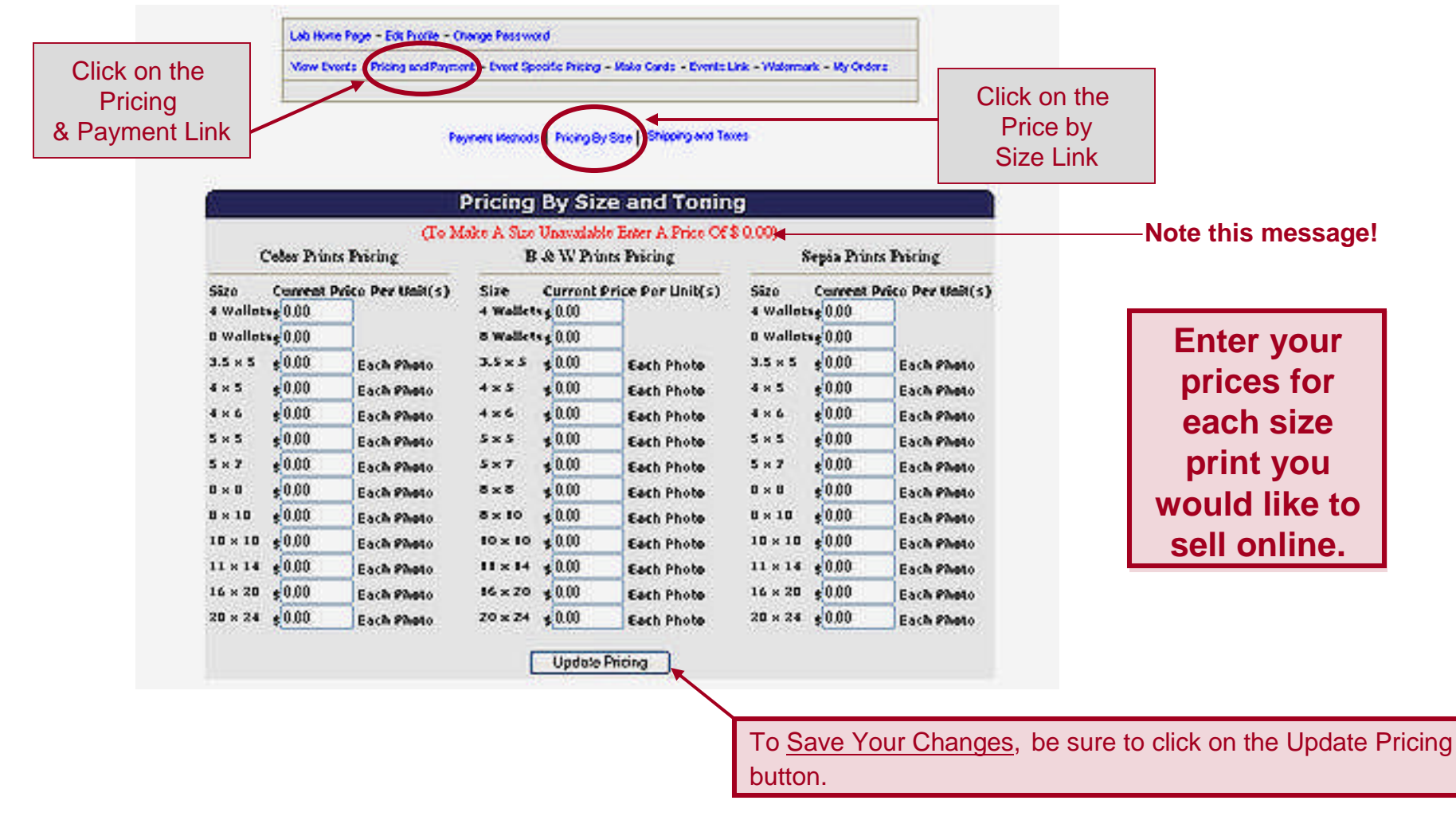

#### **Setting up your Online Prices – Individual Prints**

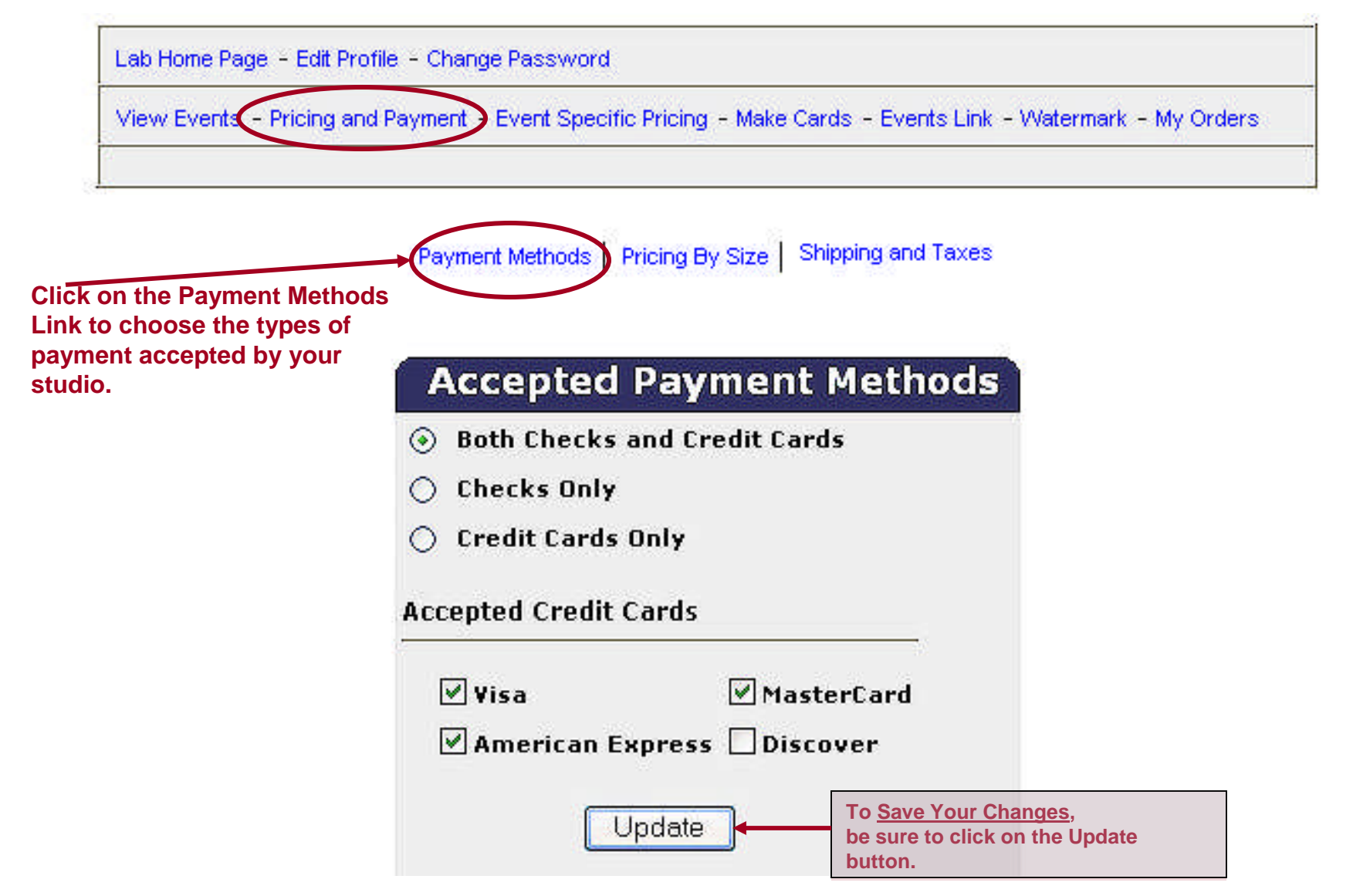

#### **Setting up your Online Prices – Individual Prints**

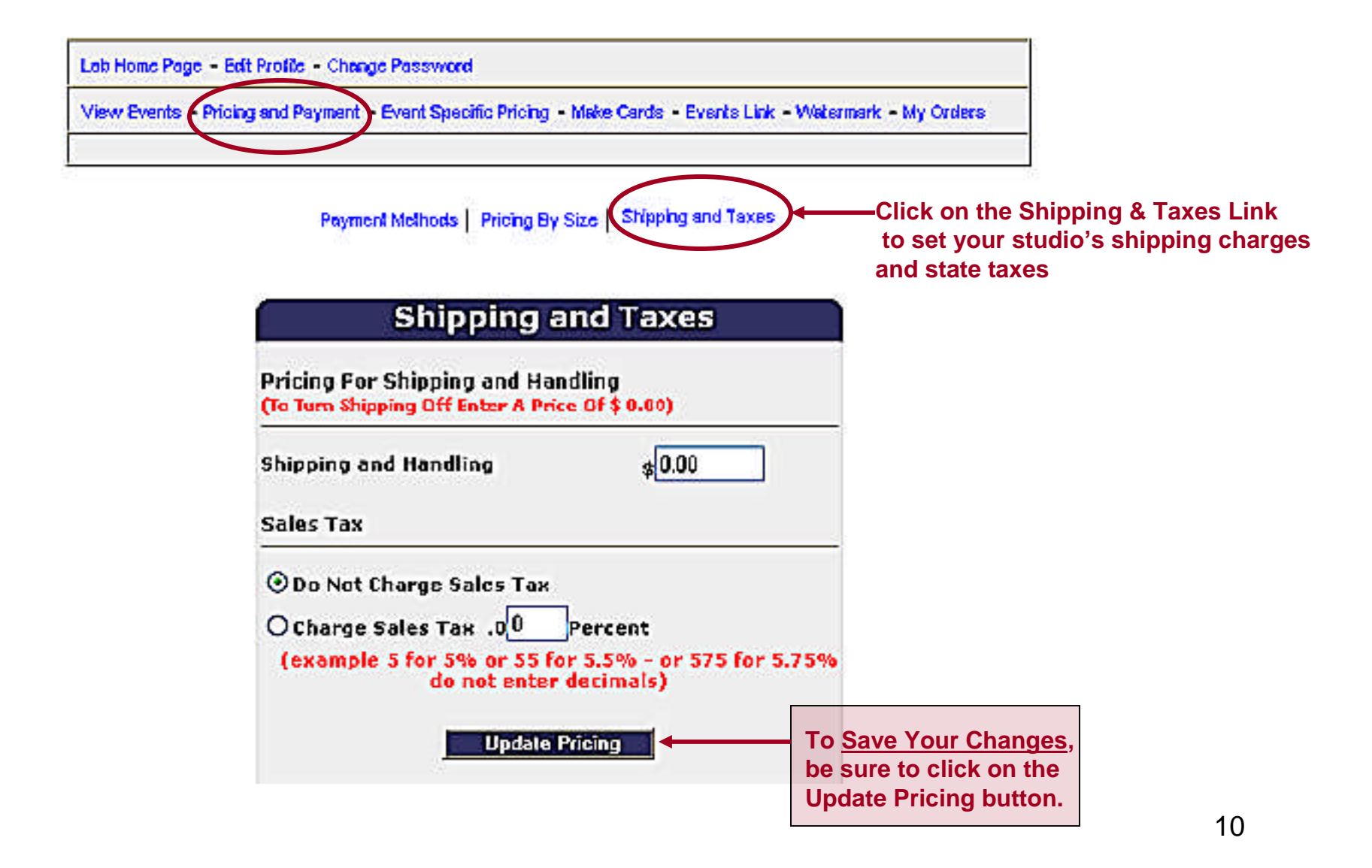

### View and Edit Events

| Lab Home Page | - Edit Profile - Change Password                                                                |
|---------------|-------------------------------------------------------------------------------------------------|
| View Events   | Pricing and Payment - Event Specific Pricing - Make Cards - Events Link - Watermark - My Orders |

| Your Events |                    |            |                 |          |      |                            |                                |
|-------------|--------------------|------------|-----------------|----------|------|----------------------------|--------------------------------|
| Bride       | Groom              | Event Date | Expiration Date | Password | Edit | Add More Photos            | Delete Event                   |
| Mary &      | Dave's<br>Wedding  | 2/19/2004  | 2/19/2006       | 123      | Edit |                            | Delete                         |
| Mary &      | Ken's<br>Wedding   | 2/19/2004  | 2/19/2006       | 123      | Edit |                            | Delete                         |
| Mary &      | Steve's<br>Wedding | 2/19/2004  | 2/19/2006       | smile    | Edit |                            | Delete                         |
| DEMO &      | DEMO               | 9/7/2003   | 9/21/2010       | ××       | Edit |                            | Delete                         |
|             |                    |            |                 |          |      | To review and click on the | edit an event,<br>"Edit" link. |

## View and Edit Events

Scott & Cindy

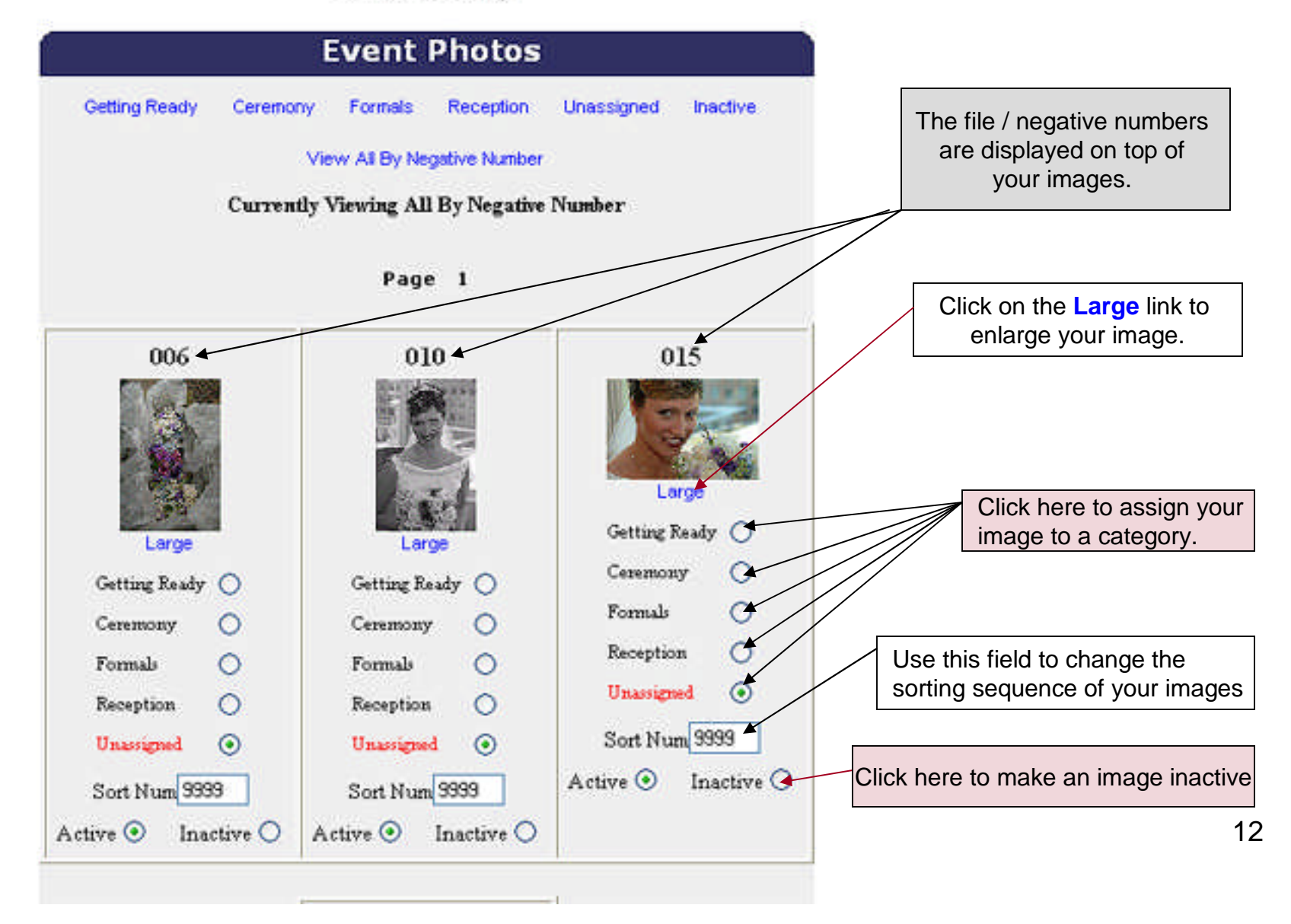

## View and Edit Events

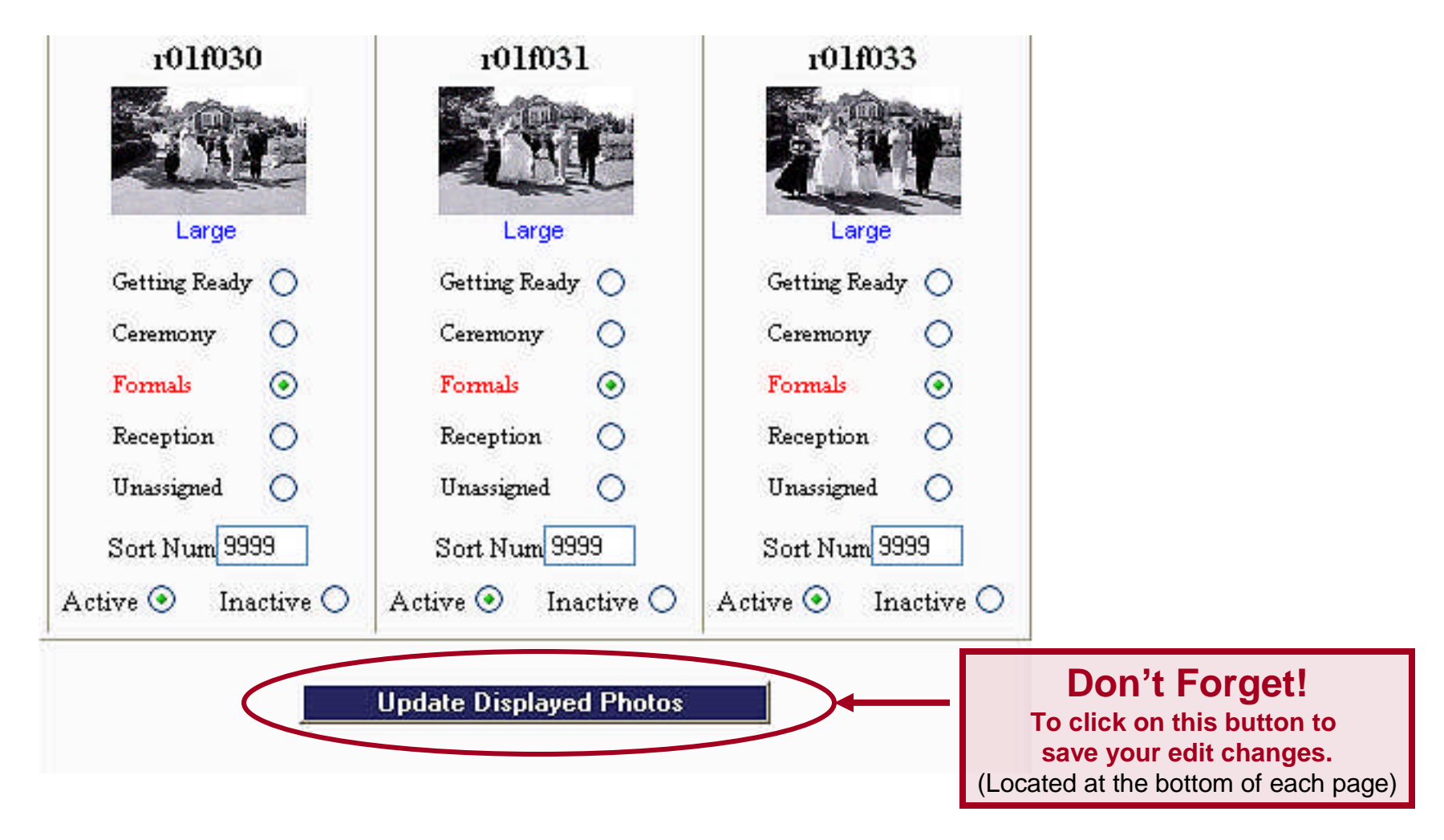

#### Activating and Setting Event Options

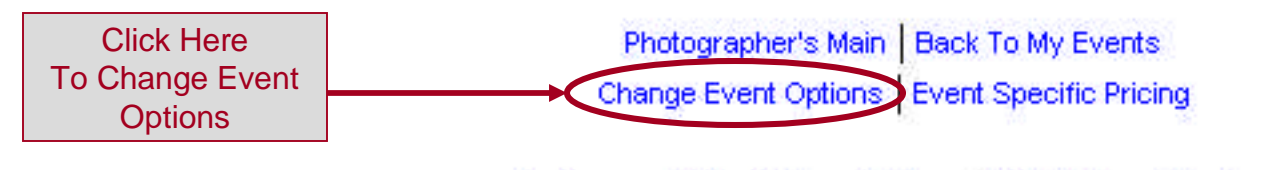

Designer and Capri Album Options | Bride Picture Selection

Cindy & Scott's Wedding

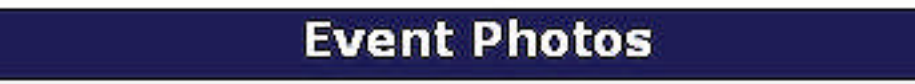

#### Activating and Setting Event Options

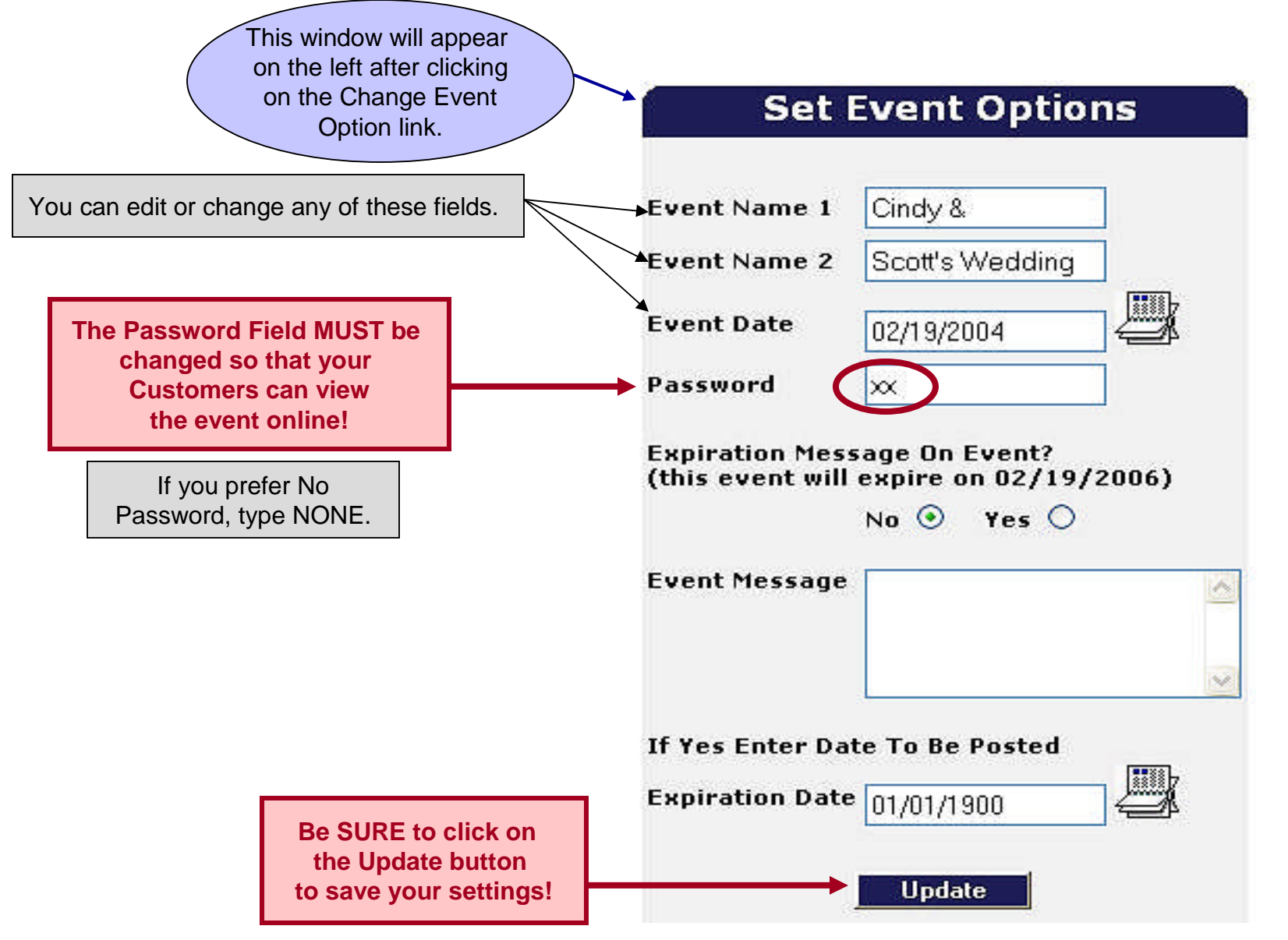

#### Marketing Your Online Events Event Business Cards

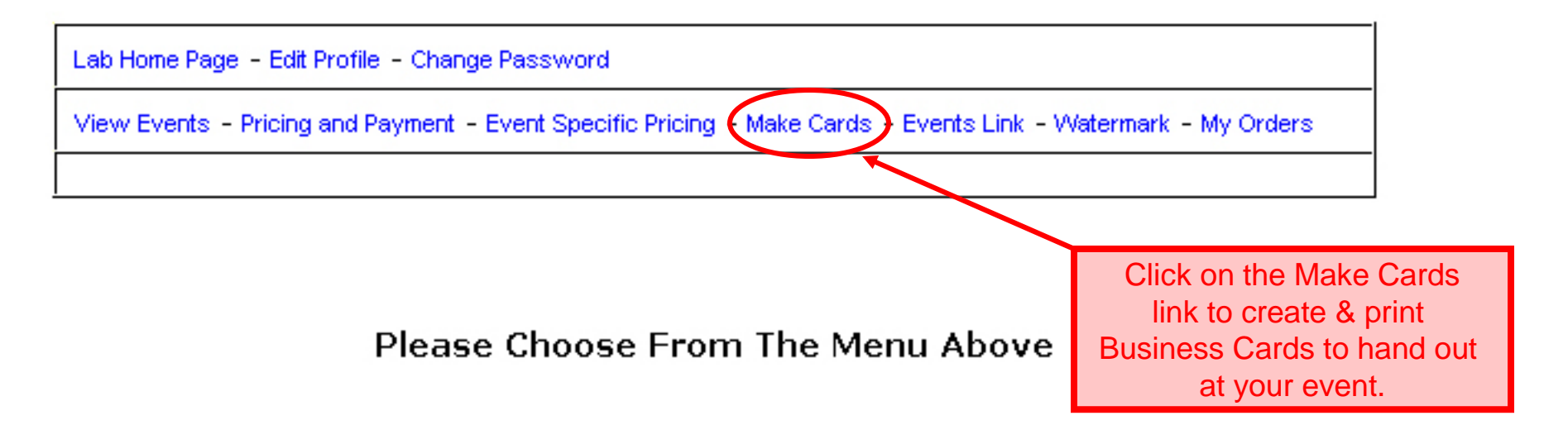

#### Marketing Your Online Events Event Business Cards

Instructions on how to create and print your event business cards are displayed at the top of your online layout tool. This tool allows you to create cards to pass out at an upcoming event.

Formatting You can change the font and font color for the text on each line of of the card using the dropdown list The Text next to each line(the first line is acutally two lines). The text you enter in the text boxes is automatically centered so no additional spacing is required. You can try different combinations and then click on the "view cards" button to see what it will look like.

Printer Settings

In order for the cards to print properly you need the printer margin settings to the right as well as make the footer box is empty. To set your printer options go to the menu and choose *File* and then *Page Setup*. Once you have set your margins you can use *File* then *Print* to print out the page of cards. You can just set the number of copies depending on how many cards you wish to print. It is recommended you only print one page to make sure it prints how you want it before printing out multiple pages. Note-you may have to experiment with your margins to get the exact size needed.

Top = 0.5\* Left = 0.82\* Bottom = 0.55\* Right = 0.5\*

Note! Be sure you have business card stock on hand before printing – available at any office supply store or www.PaperDirect.com.

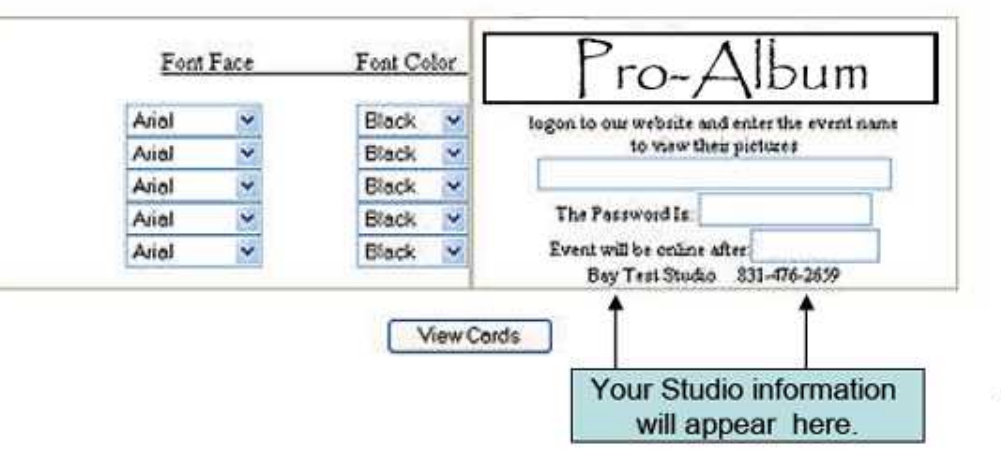

#### Marketing Your Online Events Listing Events on Your Studio's Website

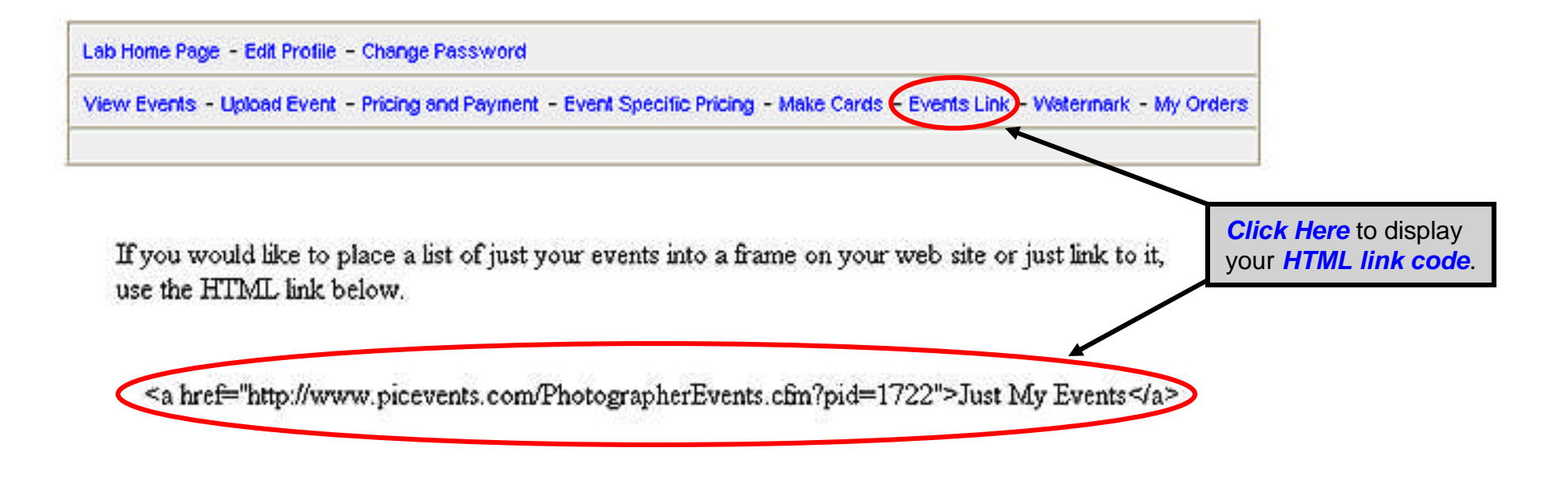

Use the above HTML code to create an Event Listing page on your website. (Or copy and send this code to your website designer so that they can create listing.) Only your studio events will be displayed. See the next page for a sample listing.

#### Marketing Your Online Events Listing Events on Your Studio's Website

Sample Event Listing on a Studio Website

| Sedman              |                                        |                                                                                                    |
|---------------------|----------------------------------------|----------------------------------------------------------------------------------------------------|
| addings - Engageme  | Home - Testimonials - Digit            | al Services - See Your Photos Online - Contac<br>epior Portraits - Children's Portraits - Eamily Port |
| coolings - Engageme | ant Foldada Dar-Mitzvana S             | entor Fordata - Onitoren a Fordata - Faniny Ford                                                      |
|                     | Event Name                             | Event Date                                                                                            |
|                     | Linda & Joseph's Wedding               | 04/26/2005 Click to View                                                                              |
|                     | Kelly & Mark's Wedding                 | 04/16/2005 Citck to View                                                                              |
|                     | Kristine & Mike's Engagement           | 04/11/2005 Click to View                                                                              |
|                     | Fold Bat Mitevah                       | 04/09/2005 Citck to View                                                                              |
|                     | Rachel Miller's Bat Mitzvah            | 03/26/2005 Cick to View                                                                               |
|                     | Entlef                                 | 03/22/2005 Citck to View                                                                              |
|                     | Marc Kenney                            | 02/24/2005 Click to View                                                                              |
|                     | Kristen & Michael's Engagement Sitting | 02/19/2005 Citck to View                                                                              |
|                     | Lesie & Vincent's Wedding              | 02/06/2005 Click to View                                                                              |
|                     | Erica Melito's Bat Mitzvah             | 02/05/2005 Circle to View                                                                             |
|                     | Melassa & Danny's Engagement Session   | 01/29/2005 Click to View                                                                              |
|                     | Katie & Patrick's Wedding              | 12/18/2004 Cick to View                                                                               |
|                     | Stephen and Kelly's Wedding            | 12/09/2004 Click to View                                                                              |
|                     | Stephen and Kelly's Wedding            | 12/06/2004 Check to View                                                                              |
|                     | Janice & Aykan's Wedding               | 12/05/2004 Click to View                                                                              |
|                     | Jamie & Michele's B'nai Mitzvah        | 12/04/2004 Click to View                                                                              |
|                     | Janice & Aldo's Anniversery            | 13/21/2004 Click to View                                                                              |
|                     | Laurie & Kevin's Wedding               | 11/13/2004 Citck to View                                                                              |
|                     | Matt Swartz' Bar Mitzvah               | 11/13/2004 Chick to View                                                                              |

19

### Setting Your Image Watermark

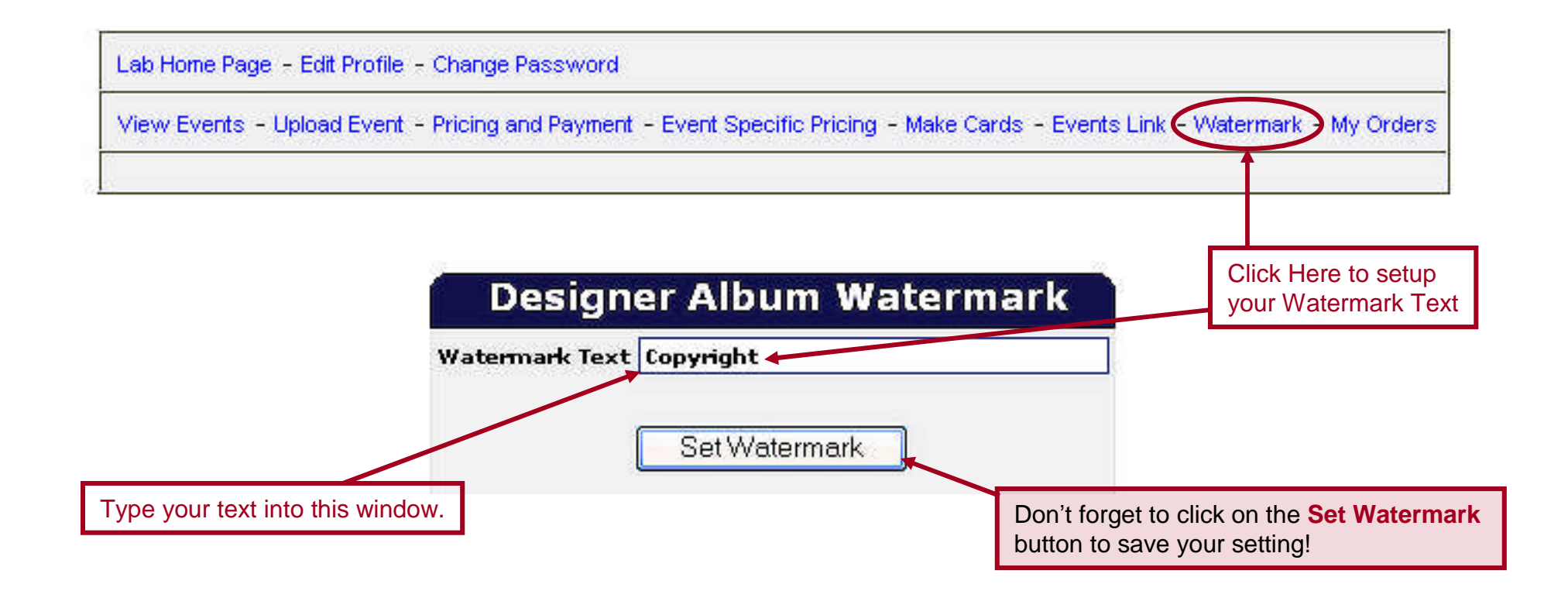

#### **Creating Package Pricing**

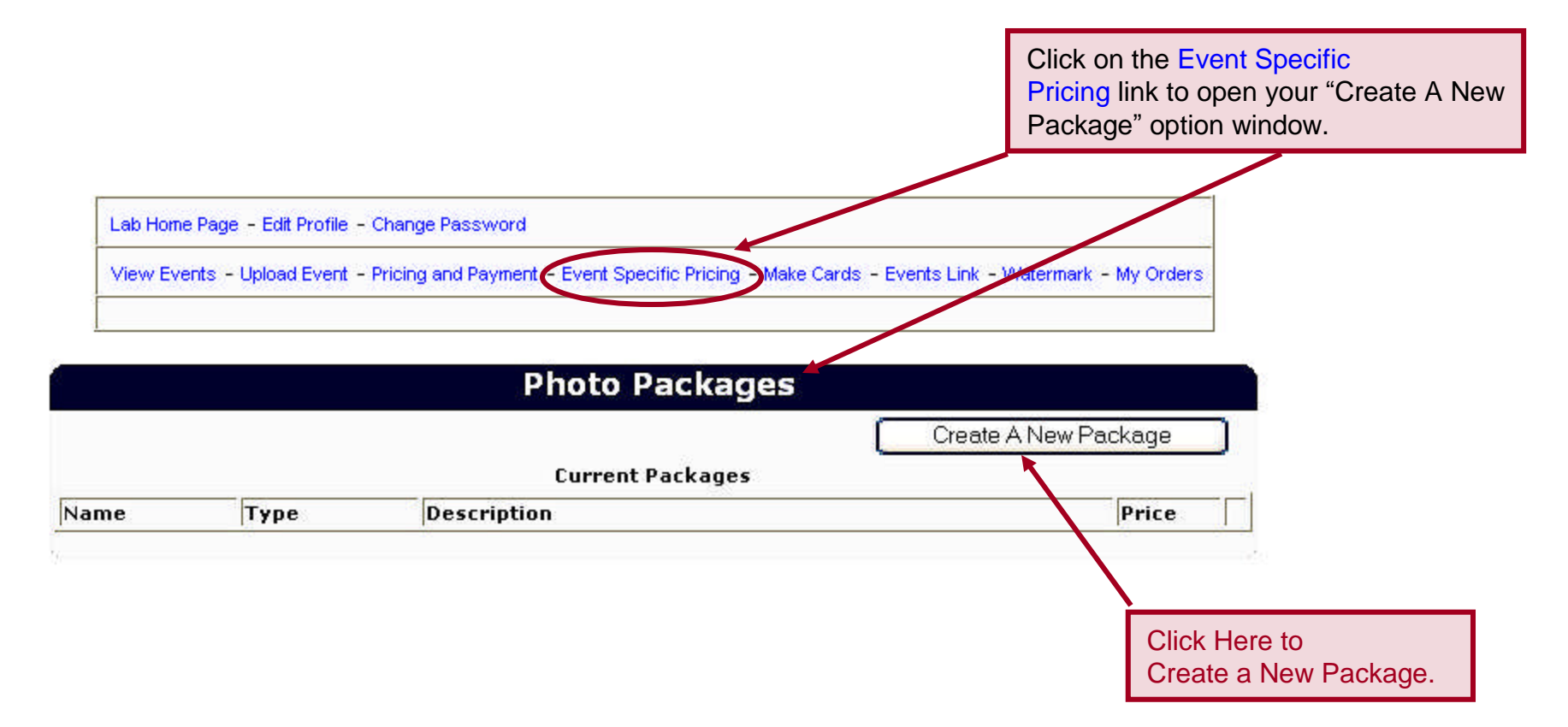

#### **Creating Package Pricing**

|                                                                      | Add A Product                                                                   |                                                                                                    |
|----------------------------------------------------------------------|---------------------------------------------------------------------------------|----------------------------------------------------------------------------------------------------|
| Back To Products                                                     |                                                                                 |                                                                                                    |
| 5                                                                    | Here Is A Sample Product                                                        |                                                                                                    |
| Product Name                                                         | Product 1                                                                       |                                                                                                    |
| Product Description                                                  | (10)wallets, (3) 4xS's , (1                                                     | (1) 10x10                                                                                                    |
| Product Price                                                        | \$50.00                                                                         |                                                                                                    |
|                                                                      | Current Products                                                                |                                                                                                    |
| Product Name                                                         | Description                                                                     | There are no limits to the number of packages you can create and save.                                                                                             |
|                                                                      |                                                                                 |                                                                                                    |
| <                                                                    |                                                                                 | Type in your package information here.                                                                                                    |
| <                                                                    | Parkage #1                                                                      | Type in your package information here.                                                                                                    |
| Product Name<br>Product Description                                  | Package #1<br>1-8x10<br>2-5x7<br>16-Wallets                                     | Type in your package information here.     Note: You can make any package Color, B&W or Sepia                                                                      |
| Product Name<br>Product Description<br>Product Price                 | Package #1<br>1-8x10<br>2-5x7<br>16-Vallets<br>\$25.00                          | Type in your package information here.   Note: You can make any package Color, B&W or Sepia   Don't forget to click on the                                         |
| Product Name<br>Product Description<br>Product Price<br>Product Type | Pockage #1<br>1-8×10<br>2-5×7<br>16-Wallets<br>\$25.00<br>Color ③ B&W ○ Sepia ○ | Type in your package information here.   Note: You can make any package Color, B&W or Sepia   Don't forget to click on the Add Product button to save your package |

#### **Creating Package Pricing**

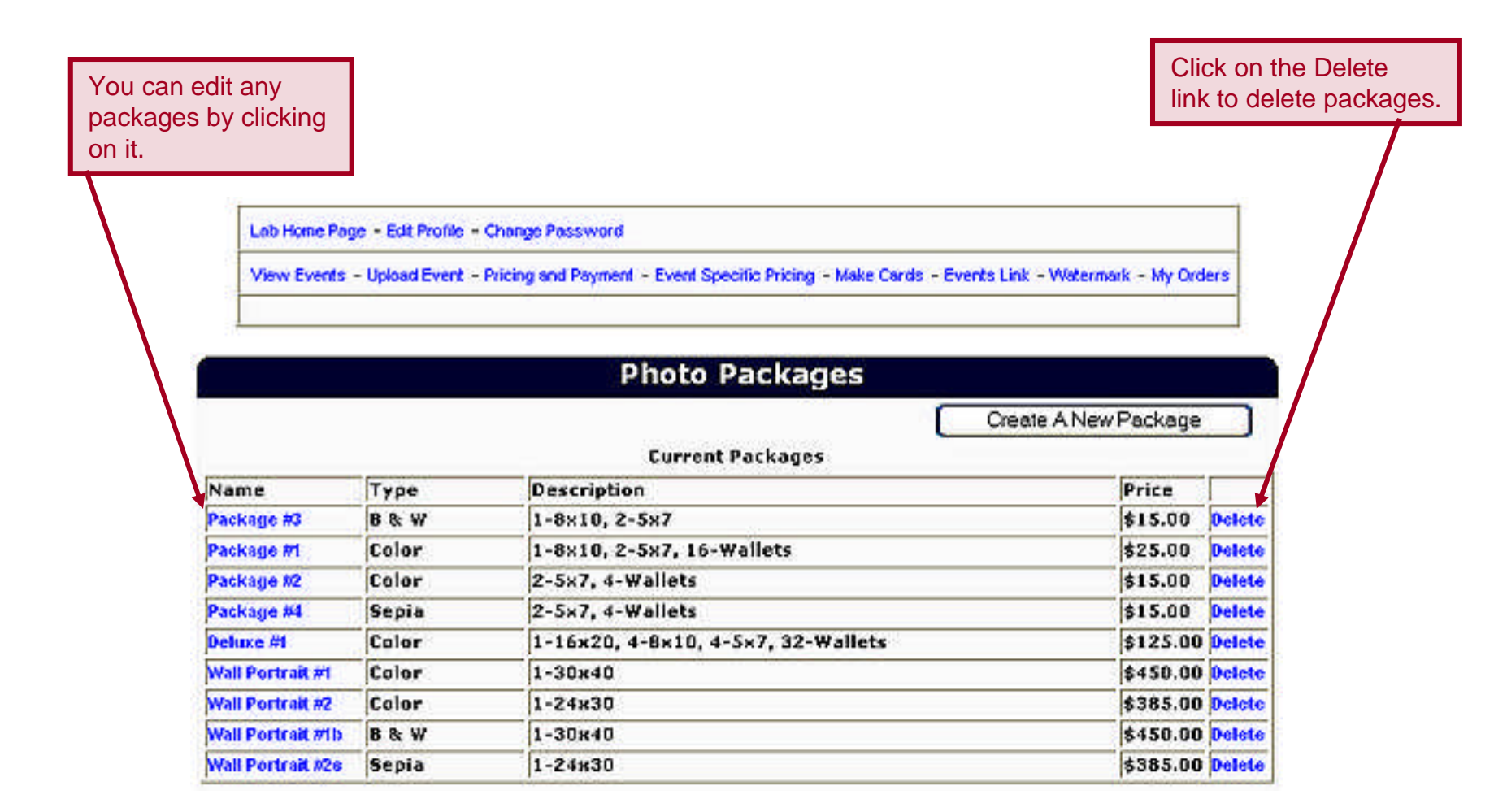

## Creating Package Pricing to an Event

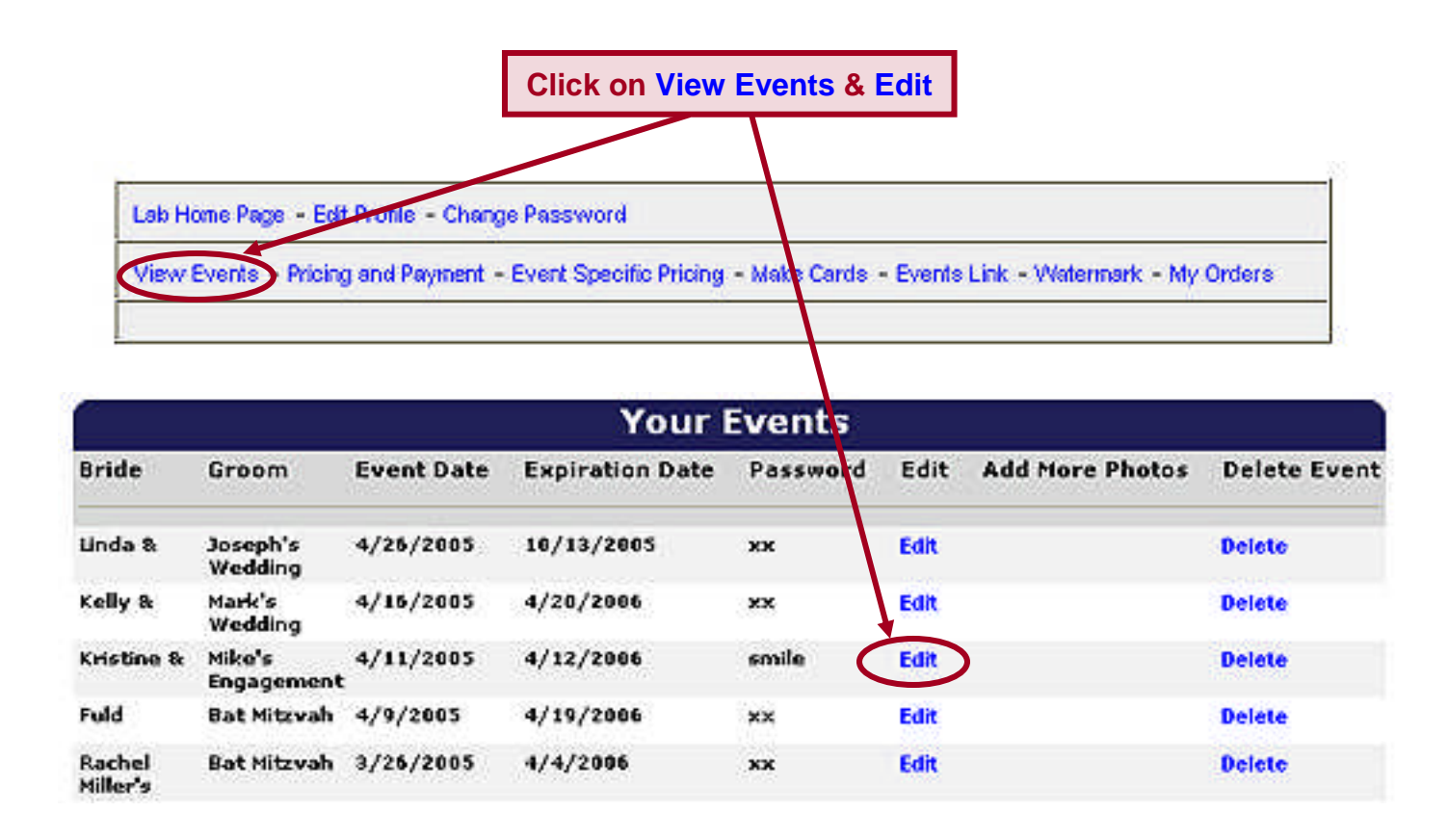

# Creating Package Pricing to an Event

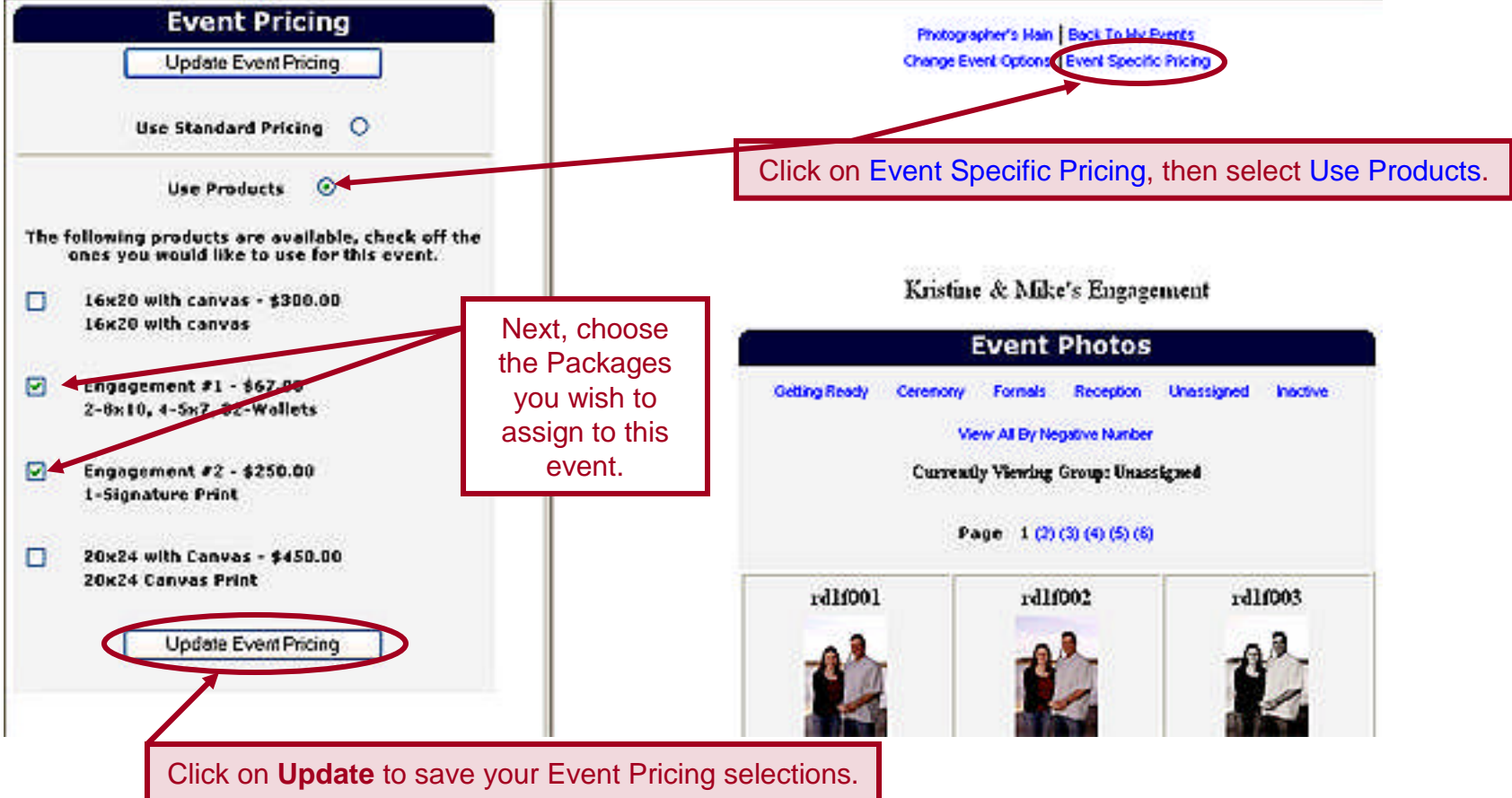

#### **Reviewing Orders**

| Our sever will email you when an order has been place from one of your events. | Click                                      | on My Orders & View |
|--------------------------------------------------------------------------------|--------------------------------------------|---------------------|
|                                                                                |                                            |                     |
| Lab Home Page - Edit Profile - Change Password                                 |                                            |                     |
| View Events - Pricing and Payment - Event Specifi                              | c Pricing - Make Cards - Events Link - Wat | ermark My Orders    |

| Your Orders                                   |            |                   |            |      |        |  |  |  |
|-----------------------------------------------|------------|-------------------|------------|------|--------|--|--|--|
| Bride and Groom                               | Event Date | Customer          | Order Date | View | Edit   |  |  |  |
| Katie & and Patrick's<br>Wedding              | 12/18/2004 | ××                | 4/5/2005   | View | Delete |  |  |  |
| Katie & and Patrick's<br>Wedding              | 12/18/2004 | ××                | 4/4/2005   | View | Delete |  |  |  |
| Michelle & and<br>Matthew's Wedding           | 7/10/2004  | steeve sdf        | 3/31/2005  | View | Delete |  |  |  |
| Marc Kenney and                               | 2/24/2005  | xx                | 3/31/2005  | View | Delete |  |  |  |
| Erica Melito's and Bat<br>Mitzvah             | 2/5/2005   | Ann Power         | 3/28/2005  | View | Delete |  |  |  |
| Janice & and Aykaz's<br>Wedding               | 12/5/2004  | Virginia Altomari | 3/9/2005   | View | Delete |  |  |  |
| Kristen & and Michael's<br>Engagement Sitting | 2/19/2005  | Kristen Foley     | 2/27/2005  | View | Delete |  |  |  |

#### **Reviewing Orders**

Be sure to contact customer service and ask about our direct download to print option!

| Leb Home P                     | age - Edit Profile - Change Possword      |                    |        |                        |                                  |              |             |         |   |                                                                                                    |
|--------------------------------|-------------------------------------------|--------------------|--------|------------------------|----------------------------------|--------------|-------------|---------|---|----------------------------------------------------------------------------------------------------|
| View Event                     | s - Pricing and Payment - Event Speci     | tic Pricing - Make | Cards  | - Even                 | ts Link - '                      | Watermari    | k - My Orde | rs      |   |                                                                                                    |
|                                | Event Michelle & and                      | d Matthev          | v's V  | Wed                    | ding                             | on 07        | /10/2       | 004     |   |                                                                                                    |
| Billing Infe                   | ormation                                  |                    |        | sh                     | Ipping 1                         | Informat     | tion        |         |   | Your customer's order                                                                                 |
| Name<br>Address<br>City<br>Zip | steeve sdf<br>sdf<br>sdf State sdf<br>sdf |                    |        | Na<br>Ac<br>Cli<br>Zij | ime x<br>Idress x<br>ty x<br>p x | я<br>State ж |             |         |   | is displayed and can be printed<br>out on your printer by clicking<br>on your browser's print button. |
| Country                        | United States                             |                    |        | Co                     | untry U                          | inited St    | ates        |         |   |                                                                                                    |
| Phone                          | sdf                                       |                    |        |                        |                                  |              |             |         |   |                                                                                                    |
| Email                          | sdfsd                                     |                    |        |                        |                                  |              |             |         |   |                                                                                                    |
| CC                             | sdfsdfsdf                                 |                    |        |                        |                                  |              |             |         | / |                                                                                                    |
| CC Securit                     | Y                                         |                    |        |                        |                                  |              |             |         |   |                                                                                                    |
| CC Exp                         | 0102                                      |                    |        |                        |                                  |              |             |         |   |                                                                                                    |
|                                |                                           | Photos Ordere      | d      |                        |                                  |              |             |         |   |                                                                                                    |
|                                |                                           | Photo ID           | ize    | Toning                 | Price                            | Quantity     | Subtotal    | -       |   |                                                                                                    |
|                                |                                           | rdifesee 1         |        | color                  | \$12.00                          | 1            |             | \$12.00 |   |                                                                                                    |
|                                |                                           | rd1feses           | 6 X 20 | copia                  | \$125.00                         | 1            | 1           | 125.00  |   |                                                                                                    |
|                                |                                           | rd110506           | X 10   | color                  | \$24.00                          | 1            |             | \$24.00 | / |                                                                                                    |
|                                | Shipping And Handling Charged             |                    |        |                        |                                  |              |             | 9.95    | / |                                                                                                    |
|                                | Sales Tax Charged (0 %)                   |                    |        |                        |                                  |              |             | 0.00    | ļ |                                                                                                    |
|                                | Total                                     |                    |        |                        |                                  |              |             | 170.95  |   |                                                                                                    |

#### Extending Events Our server will automatically notify you via email two weeks and again Events that are about to expire one week before the date your event is about to expire. are highlighted in RED! Expired orders are automatically deleted from the server. All information associated with the event including pending orders will be lost. Your Events Bride Edit Add More Photos **Delete Event** Groom Event Date Expiration Date Password Melissa & Brad's 5/30/2004 6/3/2005 smile Ed Delete Wedding Click on **Edit** to Paul's Dale & 5/29/2004 6/3/2005 smile E/II Delete extend an event. Wedding Bat Mitzvah 5/22/2004 5/26/2005 smile Loryssa Edit Delete Millman's Edit Peter's 5/22/2004 5/26/2005 Courtney smile Del Wedding Se. belete Brittany Bat Mitzvah 5/15/2004 5/19/2005 smile Edit Zuroff's Douglas Bar Mitzvah 5/8/2004 5/13/2005 smile Edit Delete Reardon's 5/7/2004 5/11/2005 kkg KKG Composit Edit Delete Photos 5/6/2005 mile Leah's Bat Mitzvah S/1/2004 Edit Delete Michelle & Lyle's 4/24/2004 4/29/2005 smile Edit Delete Wedding Kelly & Ryan's 3/20/2004 6/22/2005 smile Edit Delete Wedding Bat Mitzvah 3/13/2004 6/15/2005 smile Rebecca Edit Delete Chapman's 28 Eileene Todd 9/7/2002 Edit 5/2/2005 XXX Delete

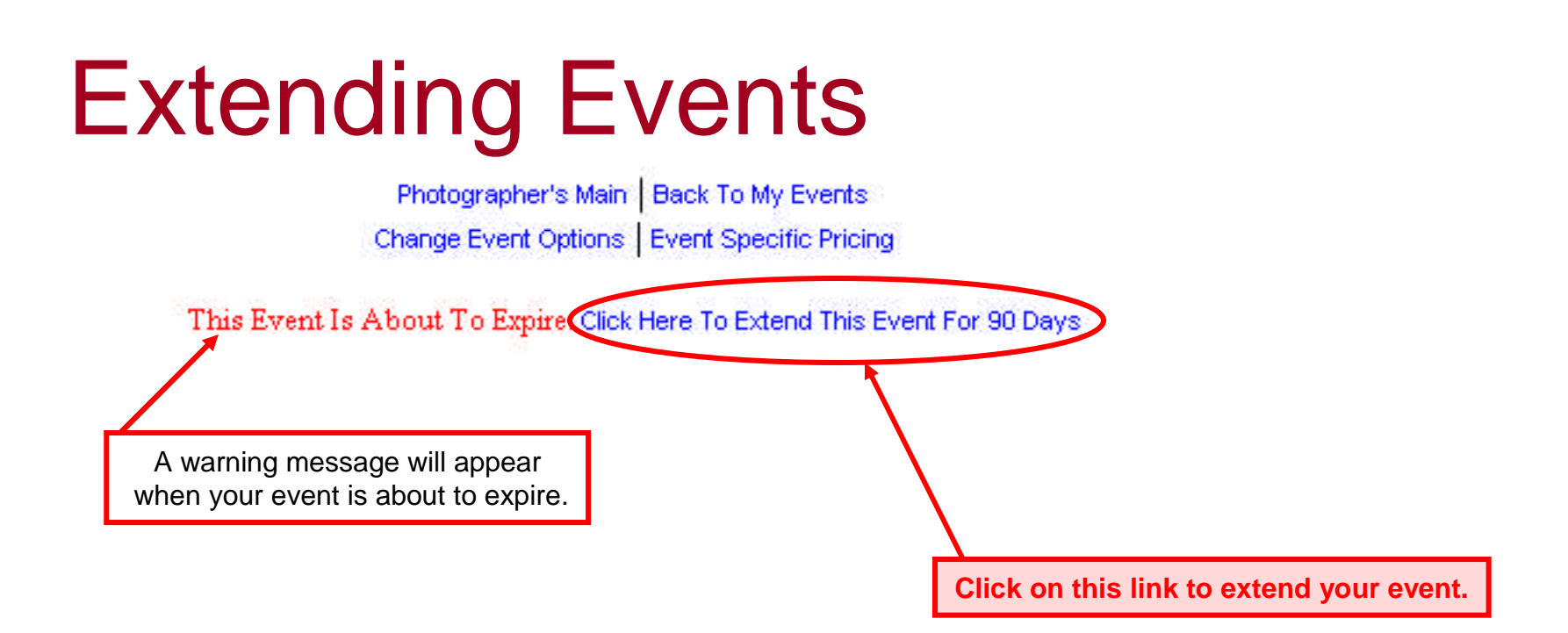

Michelle & Lyle's Wedding

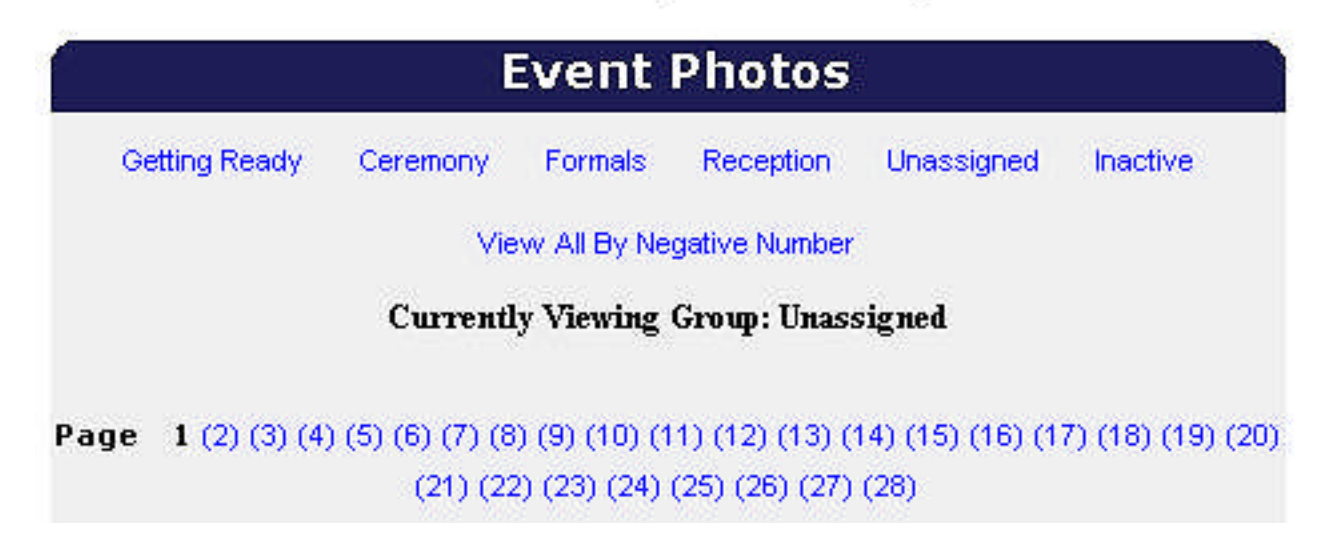